## **Case Access Administrator**

Every firm should have one or more nominated Case Access Administrators. This is an essential role as only the Case Access Administrators for your firm will be able to assign unassigned cases to the solicitor users that have been served on your firm.

For example, if your firm is representing a respondent in a case, your firm may be given access to the digital file of the case by the applicant's solicitor. On service the digital file will appear in the "unassigned cases" tab of the manage organisation application. The Case Access Administrator would then need to assign this case to a solicitor in your organisation before that solicitor could work on the case.

 The Superuser for your organisation will need to assign the nominated person the role of "Case Access Administrator" through the Manage Organisation application (<u>https://manageorg.platform.hmcts.net/</u>). This can be done for any user through the Users tab in manage organisation (first screenshot). You can also assign this role to new users when they are invited, (second screenshot).

| MyHMCTS                                                                                           | Manage organisation                                                                                                    | <u>Sign out</u> |
|---------------------------------------------------------------------------------------------------|----------------------------------------------------------------------------------------------------|-----------------|
| BETA This is a new service - you                                                                  | r <u>feedback</u> will help us to improve it.                                                                                                    |                 |
| < Back                                                                                            |                                                                                                    |                 |
|                                                                                                   |                                                                                                    |                 |
| Edit user                                                                                         |                                                                                                    |                 |
| Permissions<br>Choose at least one action ti                                                      | he user can do. You can change this later.                                                                                                    |                 |
| Manage cases<br>View, create and prog                                                             | iress cases.                                                                                                    |                 |
| Manage users Invite users.                                                                        |                                                                                                    |                 |
| Manage organisation<br>View the organisation                                                      | name and address.                                                                                                    |                 |
| Case access administ<br>Manage case access i<br>user in your organisat<br>will receive further gu | rator<br>for all users within your organisation. You can assign this role to any<br>ion. However, your service might not currently support this role. You<br>idance once it becomes available. |                 |

| MyHMCTS | Manage organisation                 |
|---------|-------------------------------------|
|         | Organisation Users Unassigned cases |
|         |                                     |

<u>Sign out</u>

BETA This is a new service - your <u>feedback</u> will help us to improve it.

Back

## Invite user

When you send this invitation, the user will receive an email from HM Courts and Tribunals Registrations so they can finish setting up their account.

## First name

Include all middle names.

Last name

Email address

## Permissions

Choose what the user will be able to do. You can change this later.

Manage Cases

View, create and progress cases.

Manage Users

Invite users.

Manage Organisation View organisation name and addresses.

Case Access Administrator

Admin Case Access

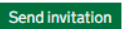

2. When logging in to Manage Organisation, the Case Access Administrator will see a new tab called "Unassigned cases". Clicking on this will bring up a list of all cases that have been served on the organisation and which need to be assigned to an individual solicitor user(s) within your firm. Cases are grouped into separate tabs with lists for each case type.

| MyHN             | ICTS                              | Man                                 | age organis                | ation                 |                     |                        |                     | <u>Sign out</u> |
|------------------|-----------------------------------|-------------------------------------|----------------------------|-----------------------|---------------------|------------------------|---------------------|-----------------|
|                  |                                   | <u>Orga</u>                         | nisation <u>Use</u>        | rs Unassig            | aned cases          |                        |                     |                 |
| BETA             | This is a new service -           | - your <u>feedback</u> will help us | s to improve it.           |                       |                     |                        |                     |                 |
|                  |                                   |                                     |                            |                       |                     |                        |                     |                 |
| Unas             | signed c                          | ases                                |                            |                       |                     |                        |                     |                 |
| ► <u>Can't</u> i | find a case?                      |                                     |                            |                       |                     |                        |                     |                 |
| Caveat           | Grant of Represe                  | ntation                             |                            |                       |                     |                        |                     |                 |
| Share c          | ase                               |                                     |                            |                       |                     |                        |                     |                 |
|                  |                                   |                                     |                            |                       |                     |                        |                     |                 |
|                  | Solicitor<br>reference            | Case<br>reference                   | Case<br>created<br>date    | Pet.<br>First<br>name | Pet.<br>Last name   | Resp.<br>First<br>name | Resp.<br>Last name  | Due Date        |
|                  |                                   | 4748-2828-7712-<br>8233             | 16 Jun 2020                | Paul                  | Saddlebrook         | Jennifer               | Saddlebrook         |                 |
|                  | Michele<br>Serrano<br>EB-345-2020 | 9417-3739-9576-<br>5131             | 22 May<br>2020             | Neha                  | Venkatanarasimharaj | Sanjet                 | Venkatanarasimharaj | 17 Aug<br>2020  |
|                  |                                   |                                     |                            |                       |                     |                        |                     |                 |
|                  |                                   |                                     |                            |                       |                     |                        | 3                   | 1. ato >        |
|                  |                                   |                                     |                            |                       |                     |                        | 2)                  | 2. 5            |
| GOV.UK Pr        | rototype Kit v8.9.0               | <u>Clear data</u>                   |                            |                       |                     |                        | Sec.                | AND SOLAN       |
| OGL All          | content is available u            | under the <u>Open Governme</u>      | <u>nt Licence v3.0</u> , e | xcept where of        | herwise stated      |                        | © C                 | rown copyright  |

The Case Access Administrator can only view the basic details of the case, similar to what is contained within a service letter. It's not possible for the Case Access Administrator to open the case file or view the case details in the Manage Organisation application. The details provided in the unassigned case list should be sufficient to enable the Case Access Administrator to identify who should handle the case. The "Solicitor reference" field is completed by the Applicant solicitor and will often contain information helpful in determining to whom the case should be assigned.

3. To assign a case to a solicitor user, first select the case you wish to assign and then click "Share Case". The Case Access Administrator can select cases from multiple case types on different tabs.

| MyH                | MCTS                                    |                                                    | Manage orga                            | anisation<br><u>Users</u> Uni | assigned cases      |                        |                     | <u>Sign out</u> |
|--------------------|-----------------------------------------|----------------------------------------------------|----------------------------------------|-------------------------------|---------------------|------------------------|---------------------|-----------------|
| BETA               | This is a new service -                 | - your <u>feedback</u> will help us                | to improve it.                         |                               |                     |                        |                     |                 |
| Una                | assigne                                 | ed cases                                           |                                        |                               |                     |                        |                     |                 |
| You can<br>must be | share a case from<br>registered with yo | your unassigned case li<br>ur organisation and hav | st with yourself o<br>ve access to Man | or a colleagu<br>age cases.   | e. Your colleague   |                        |                     |                 |
| Caveat             | Grant of Represe                        | ntation Contested Fi                               | nancial Remedy                         |                               |                     |                        |                     |                 |
|                    | Solicitor<br>reference                  | Case<br>reference                                  | Case<br>created<br>date                | Pet.<br>First<br>name         | Pet.<br>Last name   | Resp.<br>First<br>name | Resp.<br>Last name  | Due<br>Date     |
| ✓                  |                                         | 4748-2828-7712-<br>8233                            | 16 Jun 2020                            | Paul                          | Saddlebrook         | Jennifer               | Saddlebrook         |                 |
| ✓                  | Michele<br>Serrano<br>EB-345-2020       | 9417-3739-9576-<br>5131                            | 22 May<br>2020                         | Neha                          | Venkatanarasimharaj | Sanjet                 | Venkatanarasimharaj | 17 Aug<br>2020  |
|                    |                                         | 2877-6519-5618-<br>9839                            | 9 Jun 2020                             | lain                          | Curran              | Robin                  | Curran              |                 |
| Share              | case                                    |                                                    |                                        |                               |                     |                        |                     |                 |

4. The Share Case screen shows the cases you've selected and allows you to add users to the cases you've selected. You can search for solicitor users within your organisation by name or email address and add them to the selected cases. When you've added all the solicitor users you want to add click "Continue".

|                                                                                                    | rianageorganisation                                                                                                    |                                                            | Signout                                 |
|----------------------------------------------------------------------------------------------------|----------------------------------------------------------------------------------------------------|------------------------------------------------------------|-----------------------------------------|
|                                                                                                    | Organisation Users Unassigned cases                                                                                                    |                                                            |                                         |
| BETA This is a new service -                                                                                                    | - your <u>feedback</u> will help us to improve it.                                                                                                    |                                                            |                                         |
| Back                                                                                                    |                                                                                                    |                                                            |                                         |
|                                                                                                    |                                                                                                    |                                                            |                                         |
| Share a case                                                                                                    |                                                                                                    |                                                            |                                         |
| Add recipi                                                                                                    | ient                                                                                                    |                                                            |                                         |
|                                                                                                    |                                                                                                    |                                                            |                                         |
| Enter email address                                                                                                    |                                                                                                    |                                                            |                                         |
| Search by name or email a                                                                                                    | ddress.                                                                                                    |                                                            |                                         |
| You can only add people fr                                                                                                    | rom your organisation individually – but you can add as many as you li                                                                                                    | ke.                                                        |                                         |
|                                                                                                    | Add                                                                                                    |                                                            |                                         |
| Can't find an email addr                                                                                                    | ress?                                                                                                    |                                                            |                                         |
|                                                                                                    |                                                                                                    |                                                            |                                         |
|                                                                                                    |                                                                                                    |                                                            |                                         |
| Selected cases                                                                                                    |                                                                                                    |                                                            |                                         |
| Selected cases                                                                                                    |                                                                                                    |                                                            | Close all                               |
| Selected cases                                                                                                    | s Jennifer Saddlebrook                                                                                                    |                                                            | Close all                               |
| Selected cases Paul Saddlebrook V 4748-2828-7712-8233                                                                                                    | s Jennifer Saddlebrook                                                                                                    |                                                            | Close all                               |
| Selected cases Paul Saddlebrook Vs 4748-2828-7712-8233 All users with access to thi                                                                                                    | <b>s Jennifer Saddlebrook</b><br>is case.                                                                                                    |                                                            | Close all                               |
| Selected cases Paul Saddlebrook Vs 4748-2828-7712-8233 All users with access to thi Name                                                                                                    | s Jennifer Saddlebrook<br>is case.<br>Email address                                                                                                    | Actions                                                    | Close all                               |
| Selected cases Paul Saddlebrook V: 4748-2828-7712-8233 All users with access to thi Name Michele Serrano                                                                                                    | s Jennifer Saddlebrook<br>is case.<br>Email address<br>michele.serrano@wedlakebell.com                                                                                                    | Actions<br><u>Cancel</u>                                   | Close all<br>-<br>TO BE ADDED           |
| Selected cases Paul Saddlebrook V 4748-2828-7712-8233 All users with access to thi Name Michele Serrano Terence Williams                                                                                                    | s Jennifer Saddlebrook<br>is case.<br>Email address<br>michele.serrano@wedlakebell.com<br>terence.williams@wedlakebell.com                                                                                                    | Actions<br>Cancel<br>Cancel                                | Close all<br>TO BE ADDED<br>TO BE ADDED |
| Selected cases Paul Saddlebrook Vs 4748-2828-7712-6233 All users with access to thi Name Michele Serrano Terence Williams Neha Venkatanarasi                                                                                        | s Jennifer Saddlebrook<br>is case.<br>Email address<br>michele.serrano@wedlakebell.com<br>terence.williams@wedlakebell.com                                                                                                    | Actions<br>Cancel<br>Cancel                                | Close all                               |
| Selected cases Paul Saddlebrook Vs 4748-2828-7712-6233 All users with access to thi Name Michele Serrano Terence Williams Neha Venkatanarasi 9417-3739-9576-5131                                                                    | s Jennifer Saddlebrook<br>is case.<br>Email address<br>michele.serrano@wedlakebell.com<br>terence.williams@wedlakebell.com<br>imharaj Vs Sanjet Venkatanarasimharaj                                                                                                    | Actions<br>Cancel<br>Cancel                                | Close all                               |
| Selected cases Paul Saddlebrook V: 4746-2828-7712-8233 All users with access to thi Name Michele Serrano Terence Williams Neha Venkatanarasi Neha Venkatanarasi All users with access to thi All users with access to thi           | s Jennifer Saddlebrook<br>is case.<br>Email address<br>michele.serrano@wedlakebell.com<br>terence.williams@wedlakebell.com<br>imharaj Vs Sanjet Venkatanarasimharaj<br>is case.                                                                                         | Actions<br>Cancel<br>Cancel                                | Close all                               |
| Selected cases Paul Saddlebrook V: 4748-2828-7712-8233 All users with access to thi Name Michele Serrano Terence Williams Neha Venkatanarasi 9417-3739-9576-6131 All users with access to thi Name                                  | s Jennifer Saddlebrook<br>is case.<br>Email address<br>michele.serrano@wedlakebell.com<br>terence.wiltiams@wedlakebell.com<br>imharaj Vs Sanjet Venkatanarasimharaj<br>is case.<br>Email address                                                                        | Actions<br>Cancel<br>Cancel<br>Actions                     | Close all                               |
| Selected cases Paul Saddlebrook V: 4748-2828-7712-8233 All users with access to thi Name Michele Serrano Terence Williams Neha Venkatanarasi 9417-3739-9576-6131 All users with access to thi Name Michele Serrano                  | s Jennifer Saddlebrook<br>is case.<br>Email address<br>michele.serrano@wedlakebell.com<br>terence.williams@wedlakebell.com<br>imharaj Vs Sanjet Venkatanarasimharaj<br>is case.<br>Email address<br>michele.serrano@wedlakebell.com                                     | Actions<br>Cancel<br>Cancel<br>Actions<br>Cancel           | Close all                               |
| Selected cases Paul Saddlebrook Vs 4748-2828-7712-6233 All users with access to thi Name Michele Serrano Terence Williams Neha Venkatanarasi 9417-3739-9576-5131 All users with access to thi Name Michele Serrano Terence Williams | s Jennifer Saddlebrook<br>is case.<br>Email address<br>michele.serrano@wedlakebell.com<br>terence.williams@wedlakebell.com<br>imharaj Vs Sanjet Venkatanarasimharaj<br>is case.<br>Email address<br>michele.serrano@wedlakebell.com<br>terence.williams@wedlakebell.com | Actions<br>Cancel<br>Cancel<br>Actions<br>Cancel<br>Cancel | Close all                               |

5. On the "check and confirm page", check your selections and click confirm. This will assign the cases to the solicitor user(s) you have selected and remove those cases from the unassigned cases queue. The assigned solicitor users will now have this case in their Case List when they log in to Manage Cases.

| MYHMCIS                                                                                                | Manage organisation                                                                                                    |                |
|----------------------------------------------------------------------------------------------------|----------------------------------------------------------------------------------------------------|----------------|
|                                                                                                    | Organisation Users Una                                                                                                    | assigned cases |
| BETA This is a new ser                                                                                 | vice – your <u>feedback</u> will help us to improve it.                                                                                                    |                |
| Back                                                                                                   |                                                                                                    |                |
| Share a case                                                                                           |                                                                                                    |                |
| Check a                                                                                                | nd confirm your case                                                                                                    |                |
| Uneer a                                                                                                | la commi your case                                                                                                    |                |
| Cases                                                                                                  |                                                                                                    |                |
| 04000                                                                                                  |                                                                                                    |                |
| Paul Saddlebro<br>4748-2828-7712-8233                                                                  | ok Vs Jennifer Saddlebrook                                                                                                    | <u>Change</u>  |
| Name                                                                                                   | Email address                                                                                                    |                |
| Indiffe                                                                                                |                                                                                                    |                |
| Michele Serrano                                                                                        | michele.serrano@wedlakebell.com                                                                                                    | TO BE ADDED    |
| Michele Serrano<br>Terence Williams                                                                    | michele.serrano@wedlakebell.com<br>terence.williams@wedlakebell.com                                                                                             | TO BE ADDED    |
| Michele Serrano Terence Williams                                                                       | michele.serrano@wedlakebell.com<br>terence.williams@wedlakebell.com                                                                                             | TO BE ADDED    |
| Michele Serrano Terence Williams Neha Venkatan 9417-3739-9576-5131                                     | michele.serrano@wedlakebell.com<br>terence.williams@wedlakebell.com<br>arasimharaj Vs Sanjet Venkatanarasim                                                     | TO BE ADDED    |
| Michele Serrano<br>Terence Williams<br>Neha Venkatan<br>9417-3739-9576-5131<br>Name                    | michele.serrano@wedlakebell.com<br>terence.williams@wedlakebell.com<br>arasimharaj Vs Sanjet Venkatanarasim<br>Email address                                    | To BE ADDED    |
| Michele Serrano<br>Terence Williams<br>Neha Venkatan<br>9417-3739-9576-5131<br>Name<br>Michele Serrano | michele.serrano@wedlakebell.com<br>terence.williams@wedlakebell.com<br>arasimharaj Vs Sanjet Venkatanarasim<br>Email address<br>michele.serrano@wedlakebell.com | TO BE ADDED    |